## How to add Funds to Wolf Bucks using eAccounts

1) Select sign 'Sign In' and use your Cheyney University email credentials.

| 1837                          | Cheyne                                  | eymade.  |         |
|-------------------------------|-----------------------------------------|----------|---------|
| Enter your account informatio | Sign In<br>n (i.e. mwalker89@wolf.cheyr | ney.edu) | Sign Ir |
|                               | Make a guest c                          | deposit  |         |

2) Under Wolf Bucks, Select '+Add Money.'

| eAccounts                                                          |                                                                                                    |
|--------------------------------------------------------------------|----------------------------------------------------------------------------------------------------|
| Accounts Card Services Profile                                     |                                                                                                    |
| Account Summary Account Transactions Board Transactions Account St | tatements                                                                                            |
| Dining \$                                                          | Welcome to the Wolf Card eAccounts Portal<br>The Wolf Card eAccounts portal lets you manage campus o |
| Wolf Bucks<br>Individual 2.00 USD                                  |                                                                                                    |
| $\uparrow$                                                         |                                                                                                    |
|                                                                    |                                                                                                    |
|                                                                    |                                                                                                    |

3) Enter the desired 'Deposit Amount' and select Next.

| Account Summary Account Transactions Beard Transactions Account Statements  Make Account Deposit BeneficiaryDeposit InformationConfirmation  Account BeneficiaryDeposit InformationConfirmation  Account Select the account you want to deposit funds to.  Well lack  Deposit Type  Not can select to deposit a specific amount into the account above. Or, you can select to deposit an amount that is a calculated difference between the current account balance stars to deposit any of the account balance \$55. Your calculated balance top-off deposit would be \$45.  Separate Top-Off  Deposit Amount Balance Top-Off  Account Balance Top-Off  Accou | accounts card services Prome           |                                                                                                    |
|----------------------------------------------------------------------------------------------------|----------------------------------------|----------------------------------------------------------------------------------------------------|
| Make Account Deposit         Beneficiary-Deposit Information-Payment Information-Confirmation         Select the account you want to deposit funds to.         Well Buds         Deposit PDP         No can select to deposit a specific amount into the account above. Or, you can select to deposit an amount that is a calculated difference between the current account balance top-off.         Earning Frank Student's account contains \$10. You want to make the account balance \$55. Your calculated balance top-off deposit would be \$45.         Or Specific Amount         Balance Top-Off         Enter the amount you want to deposit.         Deposit amount: 120 USD         Mainter deposit amount: 120 USD         Mainter deposit amount: 120 USD         Mainter deposit amount: 120 USD         Mainter deposit amount: 120 USD         Mainter deposit amount: 120 USD         Mainter deposit amount: 120 USD         Mainter deposit amount: 120 USD         Mainter deposit amount: 120 USD         Mainter deposit amount: 120 USD         Mainter deposit amount: 120 USD                                                                                                    | count Summary Account Transactions Boa | rd Transactions Account Statements                                                                                                    |
| Account<br>Select the account you want to deposit funds to.<br>Word Buds                                                                                                    |                                        | Make Account Deposit BeneficiaryDeposit InformationPayment InformationConfirmation                                                                                                    |
| Deposit Type         You an select to deposit a specific amount into the account above. Or, you can select to deposit an amount that is a calculated difference between the current account balance and a target balance top-off.         Example: A student's account contains \$10. You want to make the account balance 555. Your calculated balance top-off deposit would be \$45.         Image: Specific Amount         Image: Balance Top-Off         Deposit Amount         Enter the amount you want to deposit.         Minimum deposit amount 1.000.00 USD         Maximum deposit amount: 1.000.00 USD         Maximum deposit         Maximum deposit         Maximum deposit         Maximum deposit         Maximum deposit         Maximum deposit         Maximum deposit                                                                                                    |                                        | Account<br>Select the account you want to deposit funds to.<br>Welf Bucks                                                                                                    |
| Deposit Amount<br>Entre the amount you want to deposit.<br>Minimum deposit amount: 1.00 USD<br>Maximum deposit amount: 1.000.00 USD<br>100 USD                                                                                                    |                                        | Deposit Type<br>You can select to deposit a specific amount into the account above. Or, you can select to deposit an amount that is a calculated difference between the<br>current account balance and a target balance (balance top-off).<br>Example: A student's account contains \$10. You want to make the account balance \$55. Your calculated balance top-off deposit would be \$45.<br>Specific Amount<br>Salance Top-Off |
| Present Marcel                                                                                                    | _                                      | Deposit Amount<br>Enter the amount you want to deposit.<br>Minimum deposit amount: 1:00 USD<br>Maximum deposit amount: 1:00000 USD                                                                                                    |
| Orredit Card                                                                                                    |                                        | Payment Method © Credit Card                                                                                                    |

4) Enter your 'Credit Card Payment' Information and select 'Submit.'

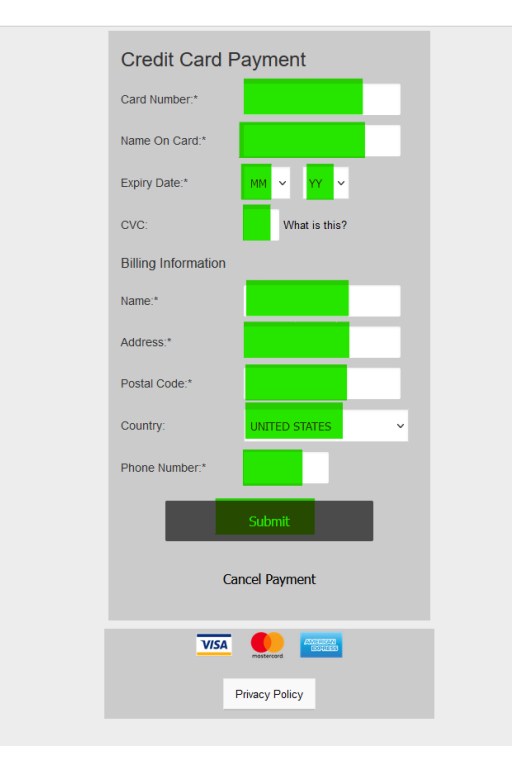

5) Deposit Confirmation. Review the details and select 'Make Deposit.'

| Cheyneymade. eAccounts                                                                        |                                                                                                    |
|-----------------------------------------------------------------------------------------------|----------------------------------------------------------------------------------------------------|
| Accounts Card Services Profile                                                                |                                                                                                    |
| Account Summary Account Transactions Board Transactions Account Statements                    |                                                                                                    |
| Deposit Confirmation<br>Review the deposit details below. No changes to the accour<br>Benefic | nt will be made until you confirm the deposit by clicking "Make Deposit" below.<br>iary—Deposit Information →Payment Information → <b>Confirmation</b> |
| Beneficiary Information<br>Username                                                           | Qcheyney.edu                                                                                                    |
| Deposit Information<br>Deposit Account<br>Deposit Account<br>Amount Charged                   | Welf Bucks<br>1.00 USD<br>1.00 USD                                                                                                    |
| Payment Billing Information<br>Card Type<br>Credit Card Number<br>Expiration Date             | Visa                                                                                                    |
|                                                                                               | Cancel Make Deposit                                                                                                    |

6) To use the mobile app for future deposits, <u>PLEASE</u> select 'Save Payment Method,' name the 'Payment Method Alias,' select 'Set as Default,' and Save.

| Barrier Cheyneymade. eAccounts                  |                                                                                                    |                                                      |      |             |
|-------------------------------------------------|----------------------------------------------------------------------------------------------------|------------------------------------------------------|------|-------------|
| Accounts Card Services Profile                  |                                                                                                    |                                                      |      |             |
| Account Summary Account Transactions Board Tran | nsactions Account Statements                                                                                         |                                                      |      |             |
|                                                 |                                                                                                    |                                                      |      |             |
|                                                 | Receipt for Account Deposit<br>The account deposit was successful.<br>Print this page for your records.              |                                                      |      |             |
|                                                 | Deposit Information<br>Deposit Account<br>Deposit Type<br>Deposit Amount<br>Amount Charged<br>Payment Transaction ID | Wolf Bucks<br>Deposit Amount<br>1.00 USD<br>1.00 USD |      |             |
|                                                 | Payment Information<br>Card Type<br>Credit Card Number                                                               | Visa                                                 |      |             |
|                                                 | Save Payment Method Save this payment method for future use Payment Method Alias Wolf Bucks Set as default           |                                                      | Save |             |
|                                                 | Email Receipt<br>Email Address #1                                                                                    |                                                      |      | <u>Home</u> |